## 家庭での Wi-Fi 接続手順

1 ホーム画面で『設定』をタップしてください。

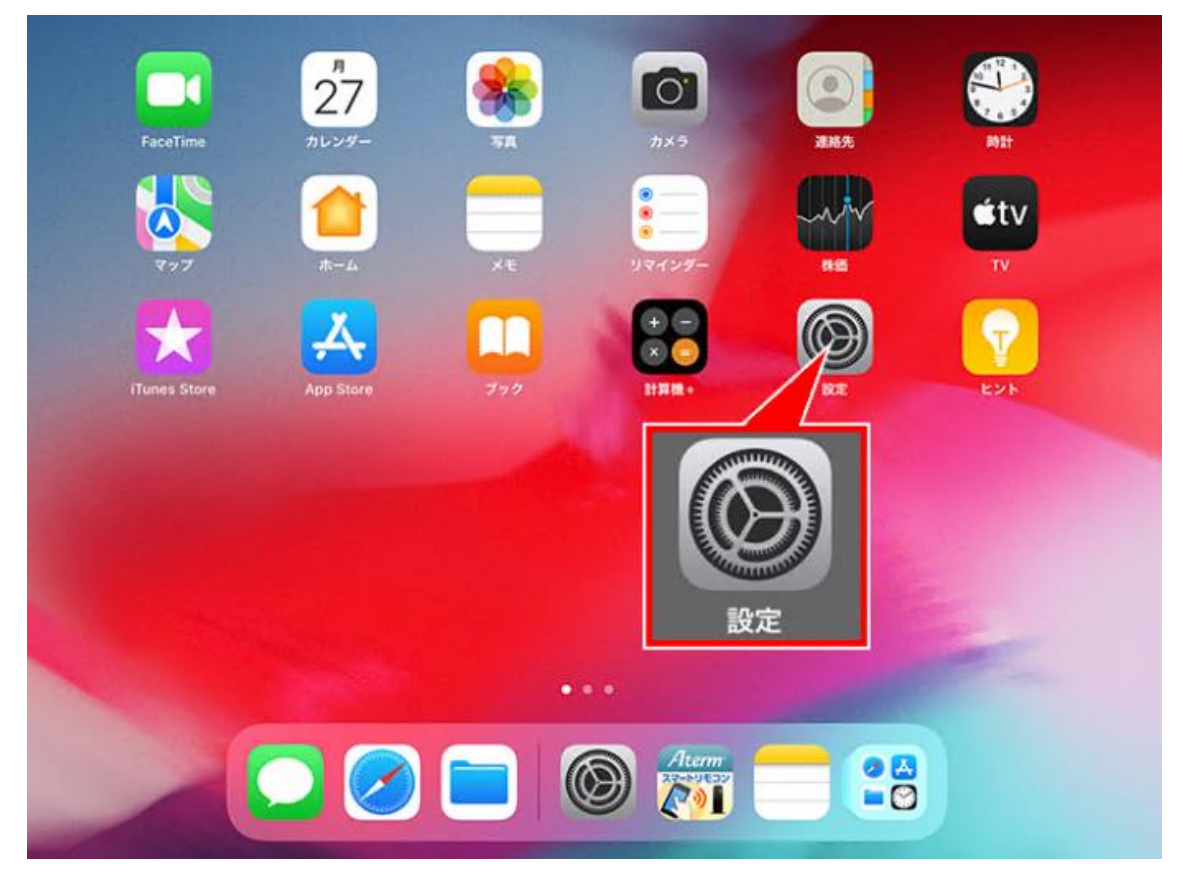

2 『設定』の『Wi-Fi』で、ご自宅のネットワーク名(SSID)をタップしてください。

| 設定                   |        |            |             |         |
|----------------------|--------|------------|-------------|---------|
|                      |        | Wi-Fi      |             |         |
| Apple ID, iCloud, ×5 | ディアと購入 | ネットワーク     |             |         |
|                      |        |            |             | ۵ 🗢 🔒   |
| ▶ 機内モード              |        |            | 10111       | ê 🗢 🚺   |
| ᅙ Wi-Fi              | 未接続    | 0DA        | AI3111-a    | ê 🗢 🚺   |
| Bluetooth            | オン     |            |             | â 🗟 🚺   |
| 0                    |        |            |             |         |
| 通知                   |        |            | こちらのネットワーク  |         |
| ▲ サウンド               |        | ODAI3111-a | 名は一例で架空のも   |         |
| (集中モード               |        | ODAI3111-g | のです。        | ê ≑ (j) |
| 🗴 スクリーンタイム           |        |            |             | ê ବ 🚺   |
| <b>A</b>             |        |            |             | ê 🗢 🚺   |
|                      | ネットワ   | フーク名(SSID  | )はルーターのラベル等 | ê 🗢 🚺   |
|                      | で確認す   | できます。      |             | â 🗢 🚺   |
| AA 画面表示と明るさ          |        |            |             |         |

3 ご自宅の暗号化キーを入力して、『接続』をタップしてください。

※暗号化キーは、大文字は大文字(半角)、小文字は小文字(半角)で入力してください。

| 設定                   | キャンセル                               | ODAI3111-a *のパスワー<br>パスワード                     | -ドを入力してください<br>を入力 | 接続                     |          |
|----------------------|-------------------------------------|------------------------------------------------|--------------------|------------------------|----------|
| Apple ID, ICloud, X3 | バスワード                               | •••••                                          | •••                |                        |          |
| 🈥 機内モード              | 連絡先にあなたが<br>iPad、またはMac<br>ークにアクセスで | 登録されていて、このネット<br>- とこのiPadを近づけるこ<br>きるようになります。 | 暗号化キー(ハ<br>で確認できます | ono<br>パスワード)はル-<br>す。 | ーターのラベル等 |

4 画面右上の Wi-Fi アイコンが、以下のように表示されたら設定完了です。

ご自宅のネットワーク名(SSID)の左側に、チェックマークが表示されます。

| 11:48 9月27日(月)          | Wi-Fi        |         |
|-------------------------|--------------|---------|
|                         | Wi-Fi        |         |
| Apple ID、iCloud、メディアと構入 | ✓ ODAI3111-a | ₽ ╤ 🕦   |
|                         | 7757-7       |         |
| 🅦 機内モード                 |              | ê 🤝 🚺   |
| 😪 Wi-Fi ODAI3111-a      | ✓ ODAI3111-a | ê 🗢 🚺   |
| Bluetooth オン            |              | ه چ (ز) |

| ご参考                                  |     |  |  |  |  |
|--------------------------------------|-----|--|--|--|--|
| Wi-Fiが「OFF」の場合は、「OFF」をタップして「ON」にしてくだ | さい。 |  |  |  |  |
| Wi-Fi                                |     |  |  |  |  |
| Wi-Fi                                |     |  |  |  |  |
| 「OFF」をタップして「ON」にする                   |     |  |  |  |  |
| Wi-Fi                                |     |  |  |  |  |
| Wi-Fi                                |     |  |  |  |  |
|                                      |     |  |  |  |  |